# ServerView ESXi CIM Provider / ServerView RAID Core Provider VMware vSphere ESXi 6.0 インストールガイド

VMware vSphere ESXi 6.0 をインストールしたサーバを監視・管理する場合、ServerView ESXi CIM Provider / ServerView RAID Core Provider を使用するか、またはリモートマネジメントコントローラを使用した、サーバ監視・管理を行うことができます。

推奨監視手段はリモートマネジメントコントローラを使用した、サーバ監視・管理です。

リモートマネジメントコントローラを使用した、サーバ監視・管理と ServerView ESXi CIM Provider / ServerView RAID Core Provider との機能差詳細については、「VMware vSphere ESXi 6 におけるサーバ監視の留意事項」に記載の比較表をご参照ください。

その他、VMware vSphere ESXi 6.0 監視に必要な留意事項がありますので、「VMware vSphere ESXi 6 におけるサーバ監視の留意事項」をあわせて参照願います。

- 1. 事前準備
  - ESXi サーバのロックダウンモードを無効にしてください。
     ニックダウンモードは vCenter Server 以外からの ESXi ホストへの操作を禁止するモードです。
     スタンドアロンで使用している場合は、この作業は必要ありません。
  - ESXi ホストからのロックダウンモード無効化(標準のロックダウンモードのみ)
     ESXi のトップ画面より F2 キーを押して"Customize System"画面を呼び出し、Configure Lockdown Mode が Disabled になっていることを確認します。

| System Custonization                                                                                                    | Configure Lockdown Mode                                                                                                    |
|----------------------------------------------------------------------------------------------------|----------------------------------------------------------------------------------------------------|
| Configure Passuord<br>Configure Lockdown Mode<br>Configure Management Network<br>Restart Management Network<br>Test Management Network<br>Network Restore Options<br>Configure Keyboard<br>Troubleshooting Options<br>View System Logs<br>View Support Information<br>Reset System Configuration | Disabled<br>When enabled, lockdown mode p<br>directly into this host. The<br>through this local console or<br>management application. |
|                                                                                                    |                                                                                                    |

もし、Enabledになっている場合は、設定を Disabledに変更してください。

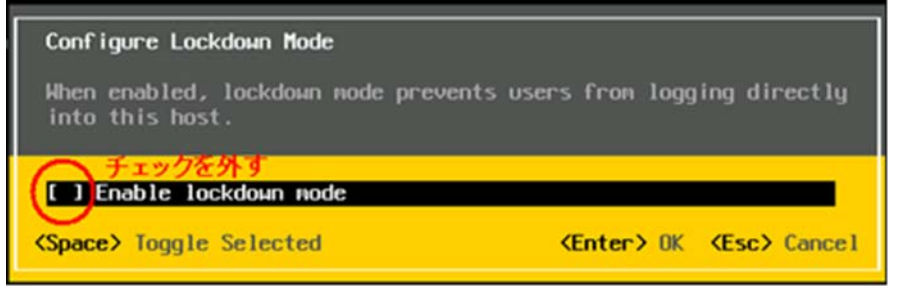

 vCenter Server からのロックダウンモード無効化(厳密なロックダウンモード、標準のロックダウンモード) 無効化手順につきましては VMware 社提供マニュアル、「vSphere のセキュリティ」を参照願います。
 ※ VMware 社提供のドキュメントの詳細につきましては、「VMware vSphere 6.0 ソフトウェア説明書」を 参照願います。

② 作業環境を準備します。

ServerView ESXi CIM Provider / ServerView RAID Core Provider のインストール及びアップデートには、 「VMware vSphere CLI」を導入する必要があります。

「VMware vSphere CLI」のドキュメント、およびダウンロードに関しては以下の VMware 社のページを参照 して下さい。

https://code.vmware.com/ja/web/dp/tool/vsphere-cli/6.0

- ※ Windows 環境 exe ファイル / Linux 32bit 環境用 tar.gz ファイル / Linux 64bit 環境用 tar.gz ファ イルの 3 種類のモジュールがあります。環境にあわせてダウンロードしてください。
- ※ vSphere Management Assistant(vMA)環境の vSphere CLIも使用可能です。 vSphere Management Assistant については以下の VMware 社のページを参照してください。 <u>https://code.vmware.com/ja/web/dp/tool/vma/6.0</u>

また、vSphere CLI で「esxcli」コマンドを実行するには、ESXi ホストとの間で信頼関係が結ばれている必 要があります。以下のヴイエムウェア社 Knowledge Base を参照してください。 <u>http://kb.vmware.com/kb/2108416</u>

- 2. インストール
  - ※ ServerView ESXi CIM Provider / ServerView RAID Core Provider のアップデートを行う場合、上書きアップデ ートを行う事はできません。「3.アンインストール」の手順にて「ServerView ESXi CIM Provider / ServerView RAID Core Provider」のアンインストールを先に行う必要があります。
  - ServerView ESXi CIM Provider / ServerView RAID Core Provider インストール zip ファイルを VMware vSphere ESXi 6.0 の任意のローカルディレクトリにコピーします。 ファイル名: SVS-VMware-ESXi60-CIM-Provider-\*.zip Fujitsu-ESX-6.0.0-raid0-\*.zip

コピーは任意の方法で行なってください。 以下は VMware vSphere Clientを使用するファイルコピーの手順です。

1) VMware vSphere Client を起動します。

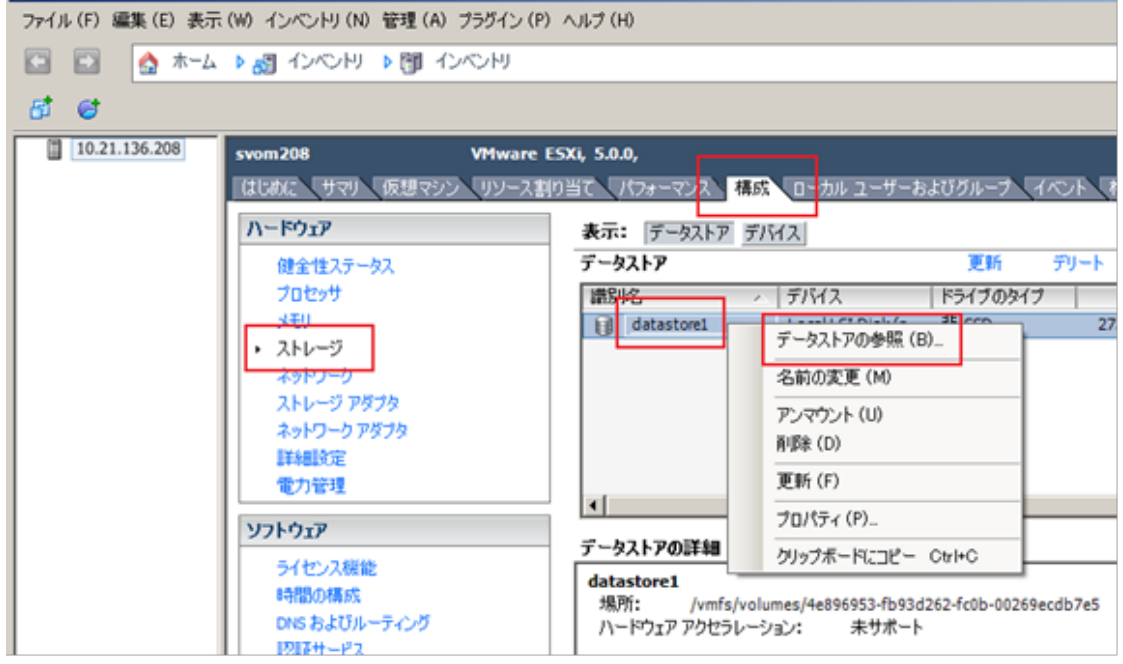

2) 「データストア ブラウザ」が起動します。

ファイルのアップロードアイコン⇒「ファイルのアップロード」をクリックし、ServerView ESXi CIM Provider / ServerView RAID Core Provider のインストール zip ファイルをコピー(アップロード)します。

| 🕑 データストア ブラウザ:[datastore1] |   |                 |                |  |  |  |
|----------------------------|---|-----------------|----------------|--|--|--|
| B 🕅 💋                      | 8 | 8 B X 2         |                |  |  |  |
| フォルダ 検索                    |   | ファイルのアップロード (1) | [datastore1] / |  |  |  |
| 1                          |   | フォルダのアップロード (O) | 名前             |  |  |  |
|                            |   |                 |                |  |  |  |

3) 以下のようにファイルがコピー(アップロード)されます。

| 🚱 データストア ブラウザ:[datastore1] |                                           |  |  |  |  |  |
|----------------------------|-------------------------------------------|--|--|--|--|--|
| 🗗 🕼 💋 🖗                    |                                           |  |  |  |  |  |
| フォルダ [datastore1] /        |                                           |  |  |  |  |  |
| 1                          | 名前                                        |  |  |  |  |  |
|                            | SVS-VMware-ESXi60-CIM-Provider-7.01.08zip |  |  |  |  |  |

 VMware vSphere ESXi 6.0 へ接続し、メンテナンスモードに切り替えます。 以下は VMware vSphere Client を使用する場合の手順です。

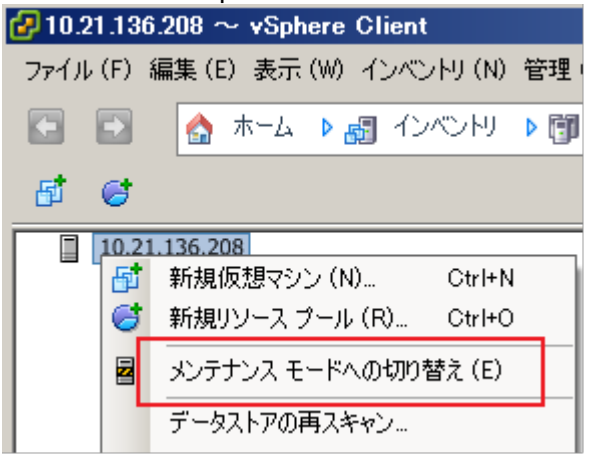

メンテナンスモードに切り替わると以下のように表示されます。

| 🛃 10.21.136.208 ~ vSphere Client |      |          |         |       |          |        |
|----------------------------------|------|----------|---------|-------|----------|--------|
| ファイノ                             | ι(F) | 編集(1     | E) 表示   | (W) 1 | ンベントリ (ト | 1) 管理( |
|                                  | Ð    |          | ホーム     | ▶ 🛃   | インベンド    | Þ 🗊    |
| đ                                | 6    |          |         |       |          |        |
|                                  | 10.2 | 21.136.2 | 08 (メン: | テナンス・ | モード)     |        |
|                                  |      | L        |         |       |          |        |

- ③ ServerView ESXi CIM Provider / ServerView RAID Core Provider のインストール
  - 「VMware vSphere CLI」実行環境に移動します。
     以下は Windows 環境で「VMware vSphere CLI」を使用する場合の手順例です。

- 1-1)「スタート」メニューから、「VMware」⇒「VMware vSphere CLI」⇒「Command Prompt」を実行し、 「VMware vSphere CLI」実行環境用のコマンドプロンプトを起動します。
- 1-2) 以下のコマンドで「bin」フォルダに移動します。> cd bin
- 以下のコマンドを実行し、ServerView ESXi CIM Provider / ServerView RAID Core Provider のインストー ル状態を確認します。

> esxcli --server <IP アドレス> --username <ユーザ名> --password <ESXi-パスワード> software vib list

以下は実行例と確認結果です。ServerView ESXi CIM Provider がインストールされている場合、 「Name」項目が「svscimprovider」の行が、ServerView RAID Core Provider がインストールされている 場合「Name」、項目が「raid0」の行が表示されます。

ESXi サーバ IP アドレス: 192.168.1.10 ユーザ名: user (ESXi に設定されている/vSphere Client にログインするときに 使用するシステム管理者アカウント) パスワード: pass (上記、ユーザ名のパスワード)

> esxcli --server 192.168.1.10 --username user --password pass software vib list

| Name                    | Version            | Vendor             | Acceptance Level                       | Install Date             |
|-------------------------|--------------------|--------------------|----------------------------------------|--------------------------|
|                         |                    |                    |                                        |                          |
| raid0<br>svscimprovider | X.XX-XX<br>X.XX-XX | Fujitsu<br>Fujitsu | xxxxxxxxxxxxxxxxxxxxxxxxxxxxxxxxxxxxxx | yyyy-mm-dd<br>yyyy-mm-dd |
|                         | :                  |                    |                                        |                          |
|                         | :                  |                    |                                        |                          |

確認結果より、インストールするバージョンと同じ ServerView ESXi CIM Provider / ServerView RAID Core Provider が既にインストールされている場合は、再インストールをする場合を除いて、以降の手順は必要ありません。

再インストール / アップデートを行う場合は、「3.アンインストール」の手順にて、先に ServerView ESXi CIM Provider / ServerView RAID Core Provider のアンインストールを行ってください。

3) 以下のコマンドを実行し、ServerView ESXi CIM Provider / ServerView RAID Core Provider をインストールします。

> esxcli --server <IP アドレス> --username <ユーザ名> --password <パスワード> software vib install -d <コピー先 Path>/<インストール zip>

以下は実行例です。

インストール対象例 コピー先の Path : 手順①の例でファイルをアップロードした場合は以下のとおり /vmfs/volumes/datastore1 インストール zip : SVS-VMware-ESXi60-CIM-Provider- \*.zip Fujitsu-ESX-6.0.0-raid0-\*.zip

> esxcli --server 192.168.1.10 --username user --password pass software vib install -d /vmfs/volumes/datastore1/SVS-VMware-ESXi60-CIM-Provider-\*.zip

#### Installation Result

Message: The update completed successfully, but the system needs to be rebooted for the changes to be effective.

Reboot Required: true VIBs Installed: Fujitsu\_bootbank\_svscimprovider\_\* VIBs Removed: VIBs Skipped:

> esxcli --server 192.168.1.10 --username user --password pass software vib install -d /vmfs/volumes/datastore1/Fujitsu-ESX-6.0.0-raid0-\*.zip

Installation Result Message: The update completed successfully, but the system needs to be rebooted for the changes to be effective. Reboot Required: true VIBs Installed: Fujitsu\_bootbank\_raid0\_\* VIBs Removed: VIBs Skipped:

VMware vSphere ESXi 6.0を再起動します。
 以下は VMware vSphere Client を使用する場合の手順です。

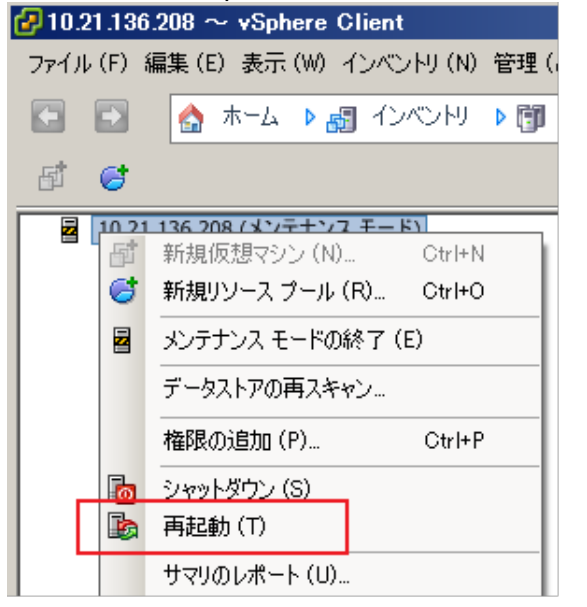

5) 再起動後、以下のコマンドにより、インストール状態を確認できます。 > esxcli --server <IP アドレス> --username <ユーザ名> --password <パスワード> software vib list

#### 以下は実行例と確認結果です。

> esxcli --server 192.168.1.10 --username user --password pass software vib list

| Name                    | Version            | Vendor             | Acceptance Level                          | Install Date             |
|-------------------------|--------------------|--------------------|-------------------------------------------|--------------------------|
|                         |                    |                    |                                           |                          |
| raid0<br>svscimprovider | x.xx-xx<br>x.xx-xx | Fujitsu<br>Fujitsu | xxxxxxxxxxxxxxxxxxxx<br>xxxxxxxxxxxxxxxxx | yyyy-mm-dd<br>yyyy-mm-dd |
|                         | :                  |                    |                                           |                          |
|                         | :                  |                    |                                           |                          |

④ VMware vSphere ESXi 6.0 へ接続し、メンテナンスモードを終了します。
 以下は VMware vSphere Client を使用する場合の手順です。

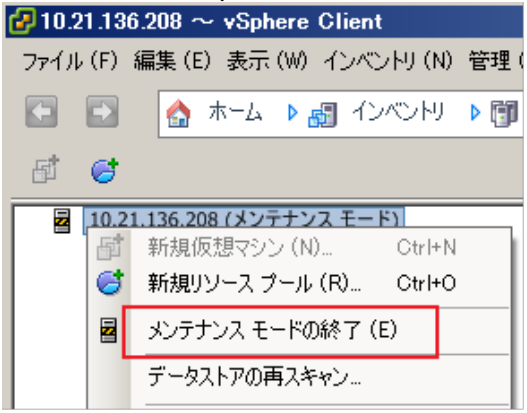

#### メンテナンスモードを終了すると以下のように表示されます。

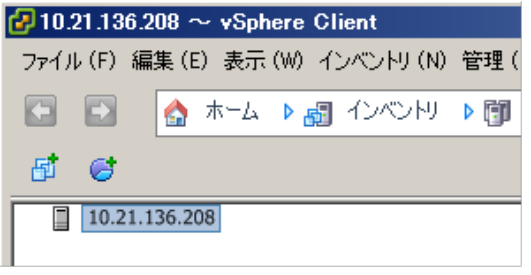

- 5 手順①でアップロードしたファイルを削除します。
   以下は手順①で VMware vSphere Client を使用した場合の手順です。
  - VMware vSphere Client を起動します。
     「構成」タブ⇒「ストレージ」⇒「datastore1」を右クリックし、「データストアの参照」をクリックします。
  - 2) 「データストア ブラウザ」が起動します。 削除するファイル選択し、削除ボタンをクリックして、ファイルを削除します。

| 🚱 データストア ブラウサ                             | f:[datastore1] |  |  |  |  |
|-------------------------------------------|----------------|--|--|--|--|
| B 🖪 💋 🖗                                   | ) 🗟 🗙 🙆        |  |  |  |  |
| フォルダ 検索 [datastore1] / 選択されたアイテムの削除]      |                |  |  |  |  |
|                                           | 名前 (11)        |  |  |  |  |
| SVS-VMware-ESXi60-CIM-Provider-7.01.08zip |                |  |  |  |  |
|                                           |                |  |  |  |  |

- 3. アンインストール
  - VMware vSphere ESXi 6.0 へ接続し、メンテナンスモードに切り替えます。
     以下は VMware vSphere Client 使用する場合の手順です。

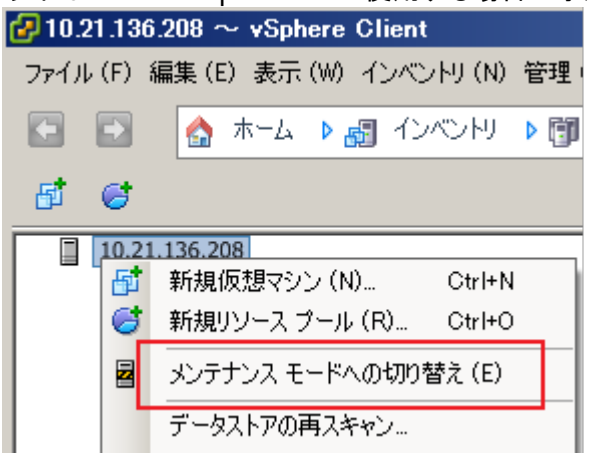

メンテナンスモードに切り替わると以下のように表示されます。

| 🕗 10.21.136.208 ~ vSphere Client |      |        |            |       |          |          |      |    |
|----------------------------------|------|--------|------------|-------|----------|----------|------|----|
| ファイル                             | (F)  | 編集     | (E) 表      | €示 (₩ | ) イ      | ンベントリ (1 | 4) 管 | 理( |
|                                  | Ð    | 4      | <b>ホ</b> ー | L Þ   | <b>B</b> | インベンド    | ) Þ  | ij |
| đ                                | 6    | Г      |            |       |          |          |      |    |
|                                  | 10.2 | 1.136. | 208 (>     | シテナ   | ンス・      | モード)     |      |    |
|                                  |      |        |            |       |          |          |      |    |

- ② ServerView ESXi CIM Provider / ServerView RAID Core Provider のアンインストール
  - 「VMware vSphere CLI」実行環境に移動します。
     以下は Windows 環境で「VMware vSphere CLI」を使用する場合の手順例です。
    - 1-1)「スタート」メニューから、「VMware」⇒「VMware vSphere CLI」⇒「Command Prompt」を実行し、 「VMware vSphere CLI」実行環境用のコマンドプロンプトを起動します。
    - 1-2) 以下のコマンドで「bin」フォルダに移動します。
       > cd bin
  - 以下のコマンドにより、インストール状態を確認します。
     > esxcli --server <IP アドレス> --username <ユーザ名> --password
     パスワード> software vib list

#### 以下は実行例と確認結果です。

> esxcli --server 192.168.1.10 --username user --password pass software vib list

| Name                    | Version            | Vendor             | Acceptance Level                      | Install Date             |
|-------------------------|--------------------|--------------------|---------------------------------------|--------------------------|
|                         |                    |                    |                                       |                          |
| raid0<br>svscimprovider | x.xx-xx<br>x.xx-xx | Fujitsu<br>Fujitsu | xxxxxxxxxxxxxxxxx<br>xxxxxxxxxxxxxxxx | yyyy-mm-dd<br>yyyy-mm-dd |
|                         | :                  |                    |                                       |                          |
|                         | :                  |                    |                                       |                          |

3) 以下のコマンドを実行し、ServerView ESXi CIM Provider / ServerView RAID Core Provider をアンインストールします。

- 3-1) ServerView ESXi CIM Provider をアンインストールする場合:
  - 以下のコマンドを実行し、ServerView ESXi CIM Provider をアンインストールします。
    - > esxcli --server <IP アドレス> --username <ユーザ名> --password
    - <パスワード> software vib remove -n svscimprovider
  - 以下は実行例です。
    - > esxcli --server 192.168.1.10 --username user --password pass software vib remove -n svscimprovider

Removal Result

Message: The update completed successfully, but the system needs to be rebooted for the changes to be effective. Reboot Required: true VIBs Installed: VIBs Removed: Fujitsu\_bootbank\_svscimprovider\_\*

**VIBs Skipped:** 

### 3-2) ServerView RAID Core Provider をアンインストールする場合:

以下のコマンドを実行し、ServerView RAID Core Provider をアンインストールします。 > esxcli --server <IP アドレス> --username <ユーザ名> --password <パスワード> software vib remove -n raid0

※ アンインストール中にデバイス/リソースがビジー状態となり失敗する場合があります。 その場合、SSH 等で ESXi サーバにログオンし以下のコマンドで、sfcbd サービスを停止してからアンインストールを実行してください。 # /etc/init.d/sfcbd-watchdog stop

## 以下は実行例です。

> esxcli --server 192.168.1.10 --username user --password pass software vib remove -n raid0

Removal Result Message: The update completed successfully, but the system needs to be rebooted for the changes to be effective. Reboot Required: true VIBs Installed: VIBs Removed: Fujitsu\_bootbank\_raid0\_\* VIBs Skipped:

VMware vSphere ESXi 6.0を再起動します。
 以下は VMware vSphere Client 使用する場合の手順です。

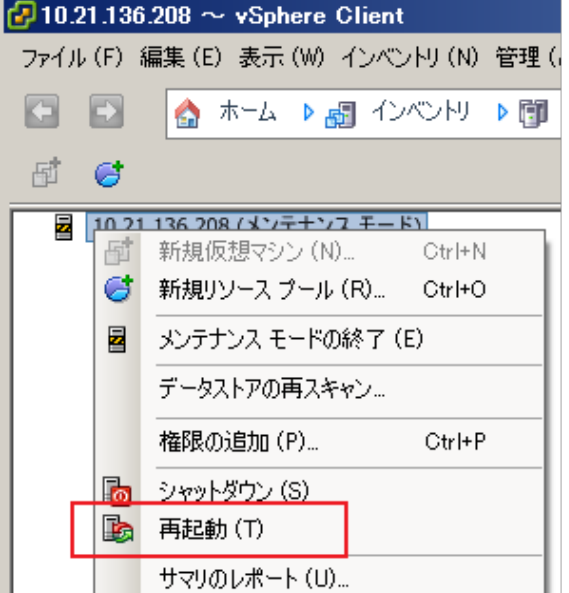

5) 再起動後、以下のコマンドにより、インストール状態を確認できます。

 > esxcli --server <IP アドレス> --username <ユーザ名> --password
 <パスワード> software vib list

2)の結果の「raid0」、「svscimprovider」の項目が削除されていることを確認します。

 VMware vSphere ESXi 6.0 へ接続し、メンテナンスモードを終了します。 以下は VMware vSphere Client 使用する場合の手順です。

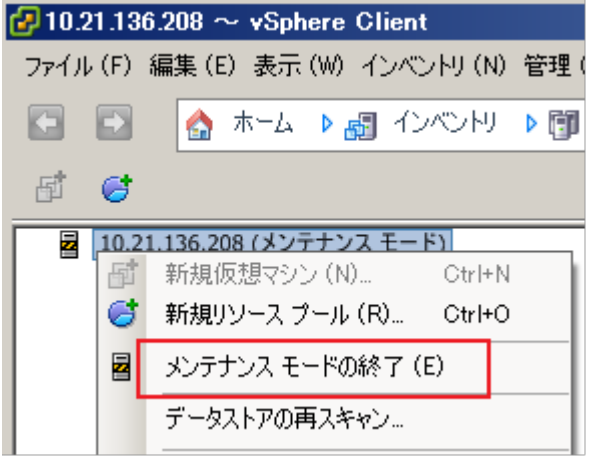

メンテナンスモードを終了すると以下のように表示されます。

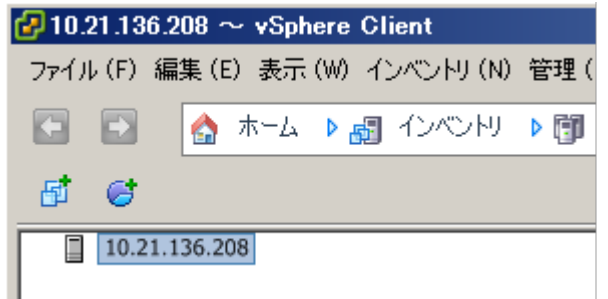

更新履歴

| 世后 米ケ  | 亦再由穷                                                                                                    | 口付                    |
|--------|----------------------------------------------------------------------------------------------------|-----------------------|
|        | 多史//台<br>  新用作者                                                                                                    | 다ッ<br>2015 左 7 묘 21 묘 |
| 创版     |                                                                                                    | 2015年7月21日            |
| 2版     | 「Out-Of-Band 監視」の記載を「リモートマネジメントコントローフを使用した、サ                                                                                                    | 2015年9月1日             |
|        | 一八監視・管理」に変更                                                                                                    |                       |
| 3版     | 「4. 留意事項」に以下の記事を追加                                                                                                    | 2015年10月13日           |
|        | ・⑧ Plugins のリソース変更について                                                                                                    |                       |
| 4版     | 「3. SVOM への VMware vSphere ESXi 6 サーバの登録方法」の以下の記事を変                                                                                                    | 2016年4月26日            |
|        | 更                                                                                                    |                       |
|        | ・「②「ユーザ/パスワード」画面において、VMware vSphere ESXi サーバに                                                                                                    |                       |
|        | アクセス可能なユーザ名/パスワードを設定し、ノードタイプを「VMware」に                                                                                                    |                       |
|        | 設定します。」                                                                                                    |                       |
| 5版     | 「4. 留意事項」の以下の記事を変更                                                                                                    | 2016年8月9日             |
|        | ・⑧ Plugins のリソース変更について                                                                                                    |                       |
| 6版     | ・VMware vSphere ESXi 6.0 に限定したマニュアルタイトルに変更                                                                                                    | 2017年1月11日            |
|        | 「序文の修正                                                                                                    |                       |
|        | ・「1.事前準備」を追加                                                                                                    |                       |
|        | 「ESXiサーバのロックダウンモードを無効にします。」記事の位置を変更                                                                                                    |                       |
|        | VMware vSphere CLI に関する記事の位置を変更                                                                                                    |                       |
|        | •FSXi shell 使用を考慮した手順に変更                                                                                                    |                       |
|        | ·「4 SVOM への VMware vSohere FSXi 6 0 サーバの登録方法」記事を修正                                                                                                    |                       |
|        | ·「留音事項」記事の削除(「VMware vSnhere FSXi6におけるサーバ監視の留                                                                                                    |                       |
|        | 音事項 (へ記事の生約)                                                                                                    |                       |
|        |                                                                                                    |                       |
| 기배     | ・「1 事前進備」の「\/Mwara \/Sobara (11)に関する内容を修正                                                                                                    | 2017 年 12 日 12 日      |
| 7 102  | 「小学的牛哺」の「William Opinic Clinic」の分子を修正                                                                                                    |                       |
|        | 「/ SV/OM への V/Murara vSabara ESVi 6 0 サーバの発母士注 回車た削除                                                                                                    |                       |
|        | 「White volume volume |                       |
|        | (Wiwale vspile coll 0 にの) るり一八五代の笛息争項」へ記争の未利)                                                                                                    |                       |
| 0 #5   |                                                                                                    | 2010 年 7 日 20 日       |
| び版     | ・「「・・・・・」の「「」ESAIサーバのロックタリノモートを無効にしてくたさい。」                                                                                                    | 2018年7月30日            |
|        |                                                                                                    |                       |
|        | ・Serverview KAID Lore Provider のインストール/アッノナート/アンインストール                                                                                                    |                       |
| 0.115  |                                                                                                    |                       |
| 9版     | ・Serverview ESXI LIM Provider / Serverview RAID Lore Provider の上書きアッフ                                                                                                    | 2018年10月9日            |
| 10 115 |                                                                                                    |                       |
| 10版    | ・13. アンインストール」の手順で、ESXI CIM Provider、RAID Core Provider それぞ                                                                                                    | 2019年10月4日            |
|        | れ別途アンインストールを行えるよう手順を修正                                                                                                    |                       |
|        | ・その他語句の修正                                                                                                    |                       |
| 11版    | PDF のしおりを修正                                                                                                    | 2019年10月22日           |